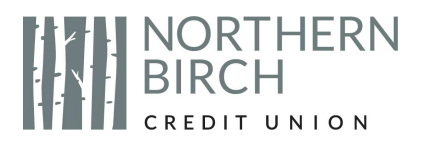

## How to Create a Zoom Account – for Windows Computers

1. Open your internet browser (Chrome, Internet Explorer, etc.), enter "Zoom.us" in the navigation bar at the top of the screen, and press "Enter."

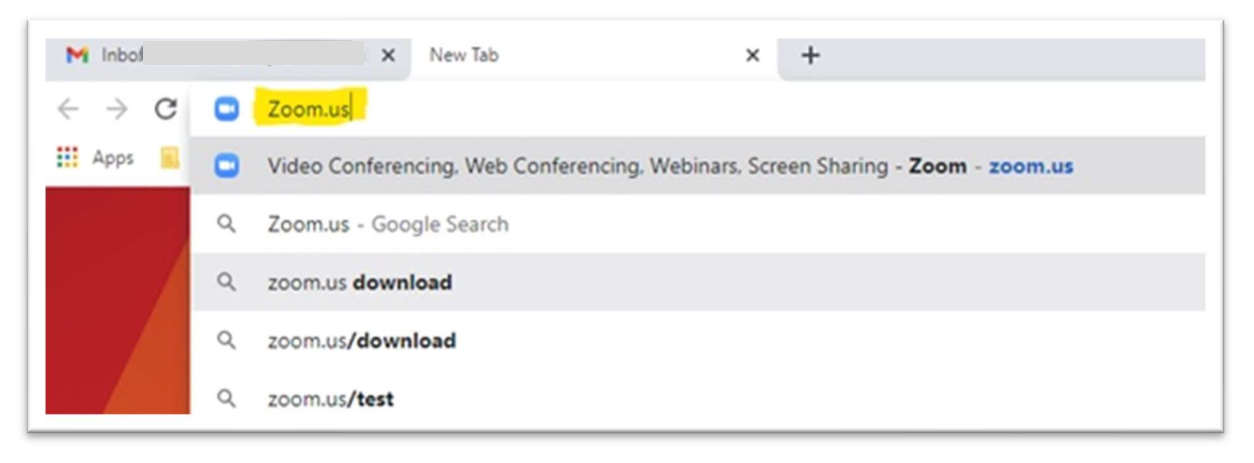

2. Once on the "Zoom" homepage, click the "Sign Up" button found in the top-right corner.

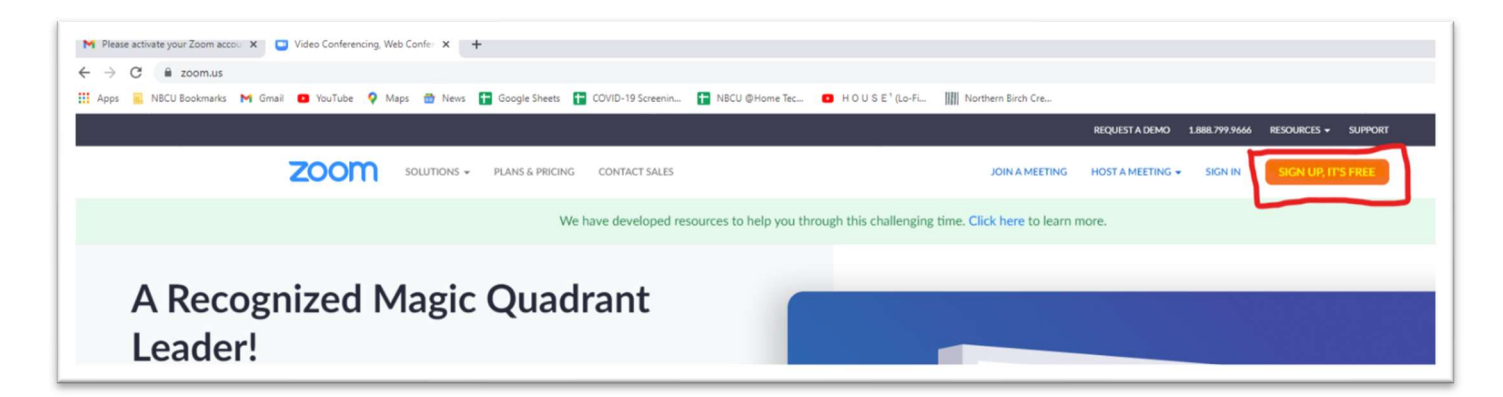

3. Enter your date of birth in using the drop-down menus, and press "Continue."

| SOLUTIONS - PLANS & PRICING CONTACT SALES | JOIN A MEETING | HOST A MEETING 👻 | SIGN IN | SIGN UP, IT'S FREE |
|-------------------------------------------|----------------|------------------|---------|--------------------|
| For verification, please confirm your d   | ate of birth.  |                  |         |                    |
| Nov v 15 v 1996 v                         | Continue       |                  |         |                    |
| This data will not be stored              |                |                  |         |                    |

4. Enter your email address, and press "Sign Up."

| ZOOM SOLUTIONS - PLANS & PRICING CONTACT | ILES JOIN A MEETING                                                                  | HOST A MEETING + | SIGN IN | SIGN UP, IT'S FREE |
|------------------------------------------|--------------------------------------------------------------------------------------|------------------|---------|--------------------|
|                                          | Sign Up Free                                                                         |                  |         |                    |
|                                          | Your work email address                                                              |                  |         |                    |
|                                          | Zoom is protected by reCAPTCHA and the Privacy Policy and Terms of Service<br>apply. |                  |         |                    |
|                                          | Sign Up                                                                              |                  |         |                    |
|                                          | Already have an account? Sign in.                                                    |                  |         |                    |

5. If prompted, follow the instructions of the "not a robot" test, such as that below, and click "Verify". (If the item described is not pictured, click "Skip")

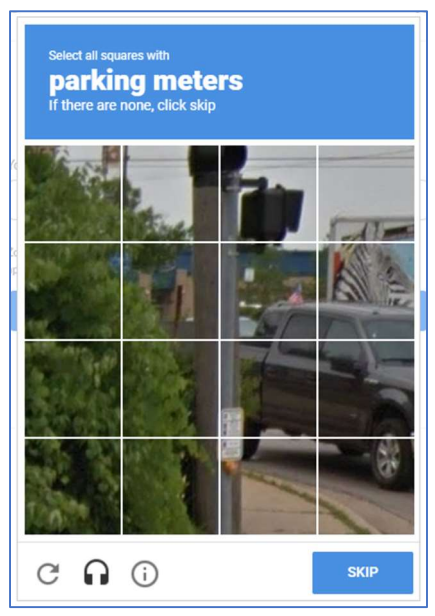

6. Zoom will send an activation email to your inbox and will inform you using this message:

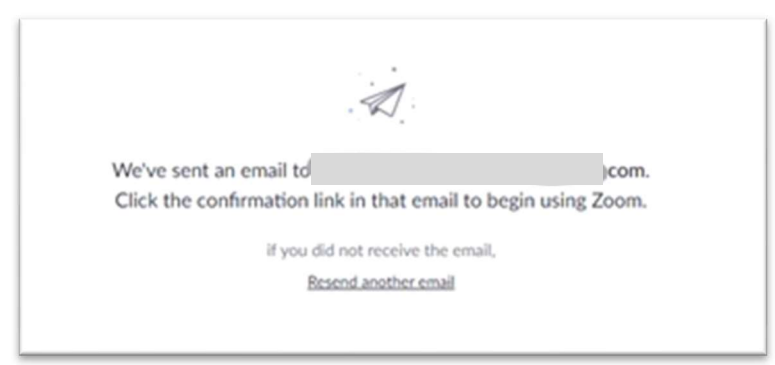

7. Go to your inbox, open the email from Zoom, and click "Activate Account." (If it is not in your inbox, be sure to check your "Junk/Spam" folder to see if it was sent there.)

| Video Conferencing, Web Conference +               |                                                                                        |                                                                                     |                               |         |
|----------------------------------------------------|----------------------------------------------------------------------------------------|-------------------------------------------------------------------------------------|-------------------------------|---------|
| iil/u/0/#inbox/FMfcgxwLsShcKRvtBFBhvWdLRNCmzrXq    |                                                                                        |                                                                                     |                               |         |
| i 🖪 YouTube 💡 Maps 🏦 News 🚼 Google Sheet           | s 🚼 COVID-19 Screenin 🚼 NBCU ©Home Tec                                                 | HOUSE' (Lo-Fi III Northern Birch Cre                                                |                               |         |
| Q. Search mail                                     | 6                                                                                      |                                                                                     | ⊘ ‡ ⊞                         | EMAIL K |
|                                                    |                                                                                        |                                                                                     | 101 398                       | · · ·   |
| Zoom <no-reply@zoom.us> to me ▼</no-reply@zoom.us> |                                                                                        |                                                                                     | 11:04 AM (22 minutes ago) 🕺 🛣 | ► I     |
|                                                    | zoom                                                                                   |                                                                                     |                               |         |
|                                                    | Welcome                                                                                | to Zoom,                                                                            |                               |         |
|                                                    | _                                                                                      | <u>@</u><br><u>com</u> !                                                            |                               |         |
|                                                    | To activate your account, please<br>verify your email address. Once act<br>Zoom Meetin | c click on the button below to<br>tivated, you'll have full access to<br>gs & Chat. |                               |         |
|                                                    | ACTIVATE A                                                                             | ICCOUNT                                                                             |                               | S       |

8. Once the Zoom webpage opens, enter your first and last name, and set a password for yourself before clicking continue. (Be sure to follow the password rules highlighted in the picture below.)

| <image/> |  |
|----------|--|
|----------|--|

9. Click the "I am not a robot" checkbox and follow the instructions if prompted. Then click "Skip this step," as circled below.

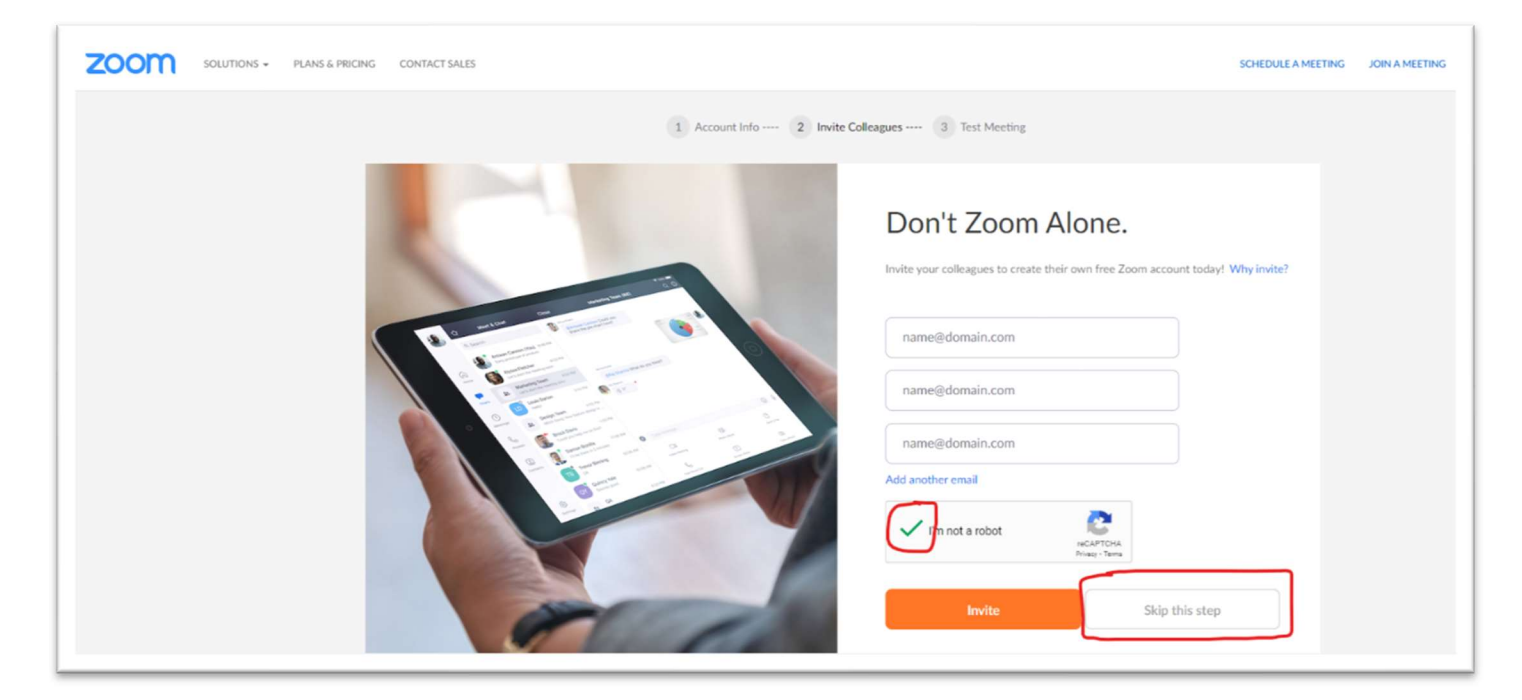

10. Select "Go to My Account" to finish your sign up.

| Start your test meeting.<br>Excellent! Now it's time to start meeting.<br>Your personal meeting url:                                                                                                    |
|----------------------------------------------------------------------------------------------------|
| https://zoom.us/j/7380139270?         Start Meeting Now         Go to My Account         Save time by scheduling your meetings directly from your calendar.         Image: Save time by scheduling your meetings directly from your calendar.         Image: Save time by scheduling your meetings directly from your calendar.         Image: Save time by scheduling your meetings directly from your calendar.         Image: Save time by scheduling your meetings directly from your calendar.         Image: Save time by scheduling your meetings directly from your calendar.         Image: Save time by scheduling your meetings directly from your calendar.         Image: Save time by scheduling your meetings directly from your calendar.         Image: Save time by scheduling your meetings directly from your calendar.         Image: Save time by scheduling your meetings directly from your calendar.         Image: Save time by scheduling your meetings directly from your calendar. |

11. Once the account or profile screen is displayed, you have completed your Zoom sign up.

| <ul> <li>Mi Inbox - Kristianiuksep@norther: x</li> <li>My Profile</li> <li>↔ O iii zoom.us/profile</li> </ul> | 200m X Video Lo                       | menong Western: X   +                                                                                            | ± ⇒ ⊒ Ø                  |
|----------------------------------------------------------------------------------------------------|---------------------------------------|----------------------------------------------------------------------------------------------------|--------------------------|
| 🛄 Apps 🧧 NBCU Bookmarks M Grnail 🚺 YouTul                                                                     | be 🍳 Maps 🏦 News 🚼 Googi              | -Sheets 🔐 COVID-19 Screenin 😰 NBCU GHome Tec 😐 H O U S E "Lo-Fil. 🔛 Northern Birch Cre<br>BCOURSTA.COMO 1.005793 | 1666 RESOURCES - SUPPORT |
| ZOOM SOLUTIONS - PLANS & PR                                                                                   | ICING CONTACT SALES                   | SCHEDULE A MEETING LONA MEETING                                                                                  | HOST A MEETING - K       |
| Important Notice: Beginning February 26, Zoom Pho                                                             | ine has upcoming security changes the | at may impact your account's functionality. For more information and details, please click here.                 | ×                        |
| PERSONAL Profile Meetings Webinars Recordings                                                                 | Charge Defete                         |                                                                                                    | Edit                     |
| Settings                                                                                                    | Personal Meeting ID                   | ********270 Show<br>https://zoom.us//********270/pwd=******* Show<br>×: Use this ID for instant meetings         | Edit                     |
| User Management     Room Management                                                                           | Sign-In Email                         | Show Linked accounts: 😨 🗖                                                                                        | Edit                     |

Note: You may receive an email notifying you that your password has been changed.

## 12. Joining the AGM on March 10:

To join the NBCU AGM, refer to your AGM Registration confirmation email or reminder email. You will need to click on the "Click Here to Join" link provided in the email.

If you aren't logged into Zoom when you click the link to join the meeting from your AGM registration confirmation email, you will be prompted to login to Zoom. Be sure to login with the same email address and password you used when you created your Zoom account and that you used when registering for the AGM.